# Completing the Designated Campus Colleague

Cooperative Extension 2020-2021

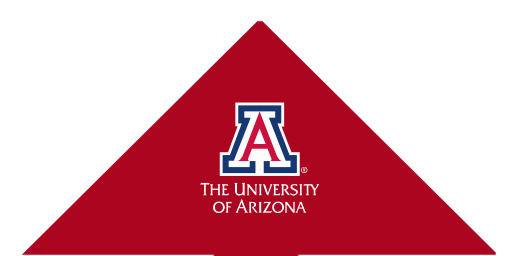

## Tips for both new and returning folks

- Volunteer agreement needs pop-up function, so turn off your pop-up blocker (see next slides)
- Complete the steps in the order presented for best results
- Emails are frequently caught in the spam/junk/unwanted filters in email
- We can provide you with the date they were sent, so you can find them easily.

# **Turning off pop-up blockers in Firefox**

#### 1.1 FIREFOX (WINDOWS):

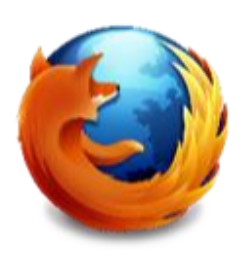

- Click on "Tools" in menu bar
- Select "Options"
- Click on "Content" tab
- Uncheck "Block pop-up windows"
- Click "OK" to save changes

#### 1.2 FIREFOX (MAC):

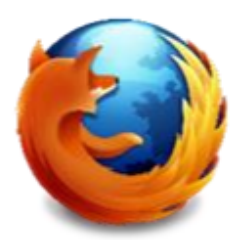

- Click on "Firefox" in menu bar
- Click on "Preferences"
- Click on "Content" tab
- Uncheck "Block pop-up windows"

### Turning off pop-up blockers in Explorer, Chrome, and Safari

#### 1.3 INTERNET EXPLORER

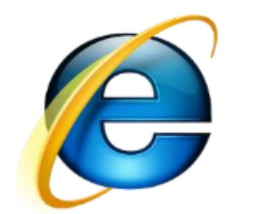

 $\square$ 

- Click on "Tools" in menu bar
- Select "Internet Options"
- Click on "Privacy" tab
- Uncheck "Turn on Pop-up Blocker"
- Click "OK" to save changes'

#### 1.4 GOOGLE CHROME

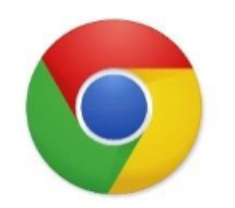

- If pop-ups have been blocked you will see a small icon in your address bar
- Click on the icon and click the link for the UA ACCESS system

×

 For additional information on how to manually manage chrome pop-ups click <u>here</u>

#### 1.5 SAFARI (MAC):

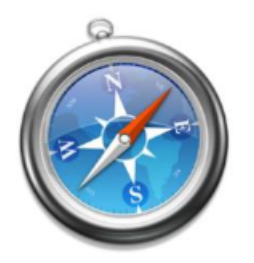

- Click on "Safari" in menu bar
- Click "Block Pop-up Windows" or command "K"
- Make sure "Block Pop-up Windows is unchecked"

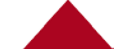

# **Beginning the DCC**

- Go to UAccess (link in email 3 for new volunteers, email 2 for returning folks)
- Log in using your NetID and the password you set up
- Select the Manager Employee Self Service tile, and from that page, the Campus Colleague tile

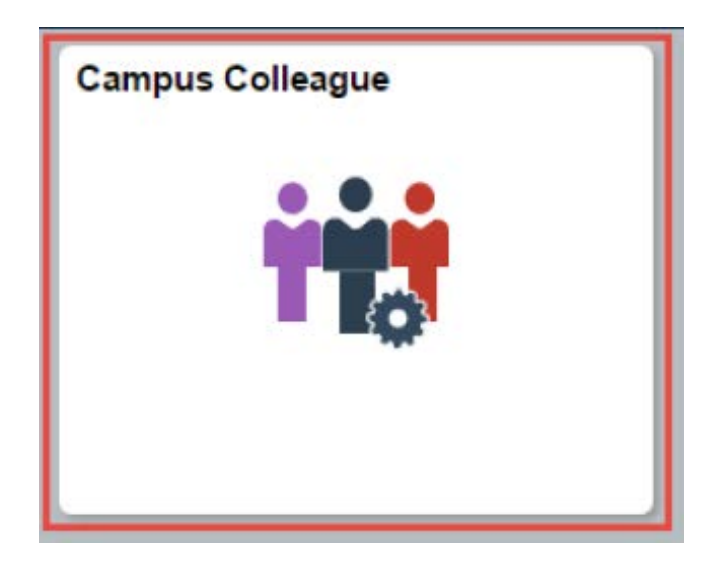

#### First DCC screen

 Instructions for completing this process are linked here  Pop-up blocker instructions are linked here

| 🔇 UA Campus Colleague                                                                                                    | Campus Colleague SS Tile                                                                                                    | 🕥 E 🌱 🏫                                                                                                |  |  |  |
|----------------------------------------------------------------------------------------------------|----------------------------------------------------------------------------------------------------|----------------------------------------------------------------------------------------------------|--|--|--|
| VA Campus Colleague     Campus Colleague Relationships      Vela      Vela      V | New Window<br>Campus Colleague Relationships<br>me to the University of Arizonal We hope you find your UA experience enrice ing and fulfilling.<br>new Designated Campus Colleague Relationship with the University of Arizona is important to us; therefore, to formalize the<br>gement, we ask that you take a few minutes to complete the activities as instructed below:<br>cept the DCC relationship, please complete the following steps: (Tip: Web browser pop-up blocker must be turned off)<br>ck on the "View Agreement" link- if applicable<br>ck on the "Enter Personal Info" link<br>ck on "Accept" button below to complete the final step of the DCC self-service process.<br>conal information available at:<br>Self-Service Instruction<br>or Pop Up Instructions |                                                                                                    |  |  |  |
| If you<br>depar                                                                                                    | have any questions about your DCC status or if the information is not consis<br>tment's business office before accepting the relationship.                                                                                                    | tent with your understanding, contact your sponsoring Personalize   Find   🖾   🔣 First 🕥 1 of 1 🕑 Last |  |  |  |
| Viev                                                                                                    | v Agreement Enter Personal Info Sent Date/Time DCC Relatio                                                                                                    | nship Sponsoring Dept Accept Decline                                                                   |  |  |  |
| 1 Viev                                                                                                    | W Agreement Enter Personal Info 07/20/16 10:16AM Volunteer                                                                                                    | Accept Decline                                                                                         |  |  |  |

#### Read the volunteer agreement

| C UA Campus Colleague          |                                                                                              | Campus C                                                                                                | olleague SS 1                                                       | īle                                                               |                            | 7             | - = (         |
|--------------------------------|----------------------------------------------------------------------------------------------|----------------------------------------------------------------------------------------------------|---------------------------------------------------------------------|-------------------------------------------------------------------|----------------------------|---------------|---------------|
| Commun Collegeure Balatianshir | -                                                                                            |                                                                                                    |                                                                     |                                                                   |                            | New Window    | Personalize P |
| Campus Colleague Relationship  | Campus                                                                                       | Colleague Rela                                                                                          | tionships                                                           |                                                                   |                            |               |               |
|                                | Welcome to the Uni                                                                           | versity of Arizonal We h                                                                                | nope you find your UA e                                             | sperience enriching and fulfillin                                 | g.                         |               |               |
|                                | Your new Designati<br>arrangement, we as                                                     | ed Campus Colleague<br>Ik that you take a few m                                                         | Relationship with the Ur<br>inutes to complete the a                | niversity of Arizona is important activities as instructed below: | to us; therefore, to forma | lize the      |               |
|                                | To accept the DCC<br>1. Click on the "View<br>2. Click on the "Enter<br>3. Click on "Accept" | relationship, please co<br>v Agreement" link- if ap<br>er Personal Info" link<br>button below to comple | mplete the following ste<br>plicable<br>ete the final step of the C | ps: (Tp: Web browser pop-up bl<br>DCC celf-service process.       | locker must be turned off  | D             |               |
|                                | Additional informati<br>DCC Self-Service I<br>Browser Pop Up In<br>If you have any que       | ion available at:<br>instructions<br>structions<br>stions about your DCC                                | status or if the informati                                          | on is not consistent with your un                                 | nderstanding, contact you  | ur sponsoring |               |
|                                | department's busine                                                                          | ess office before accept                                                                                | ing the relationship.                                               | Derrora                                                           | tra 1 End 1 (7) 1 EE       | First (4)     | tatt (b) Last |
|                                | View Anteement                                                                               | Enter Personal Info                                                                                     | Sent Date/Time                                                      | DCC Relationship                                                  | Sponsoring                 | Accept        | Decline       |
|                                | their righteensite                                                                           |                                                                                                    |                                                                     |                                                                   |                            |               |               |

Please read the agreement 1<sup>st</sup>

- If it doesn't open, shut off your pop-up blocker and try again
- Close the document after reading

This is what the document header should look like:

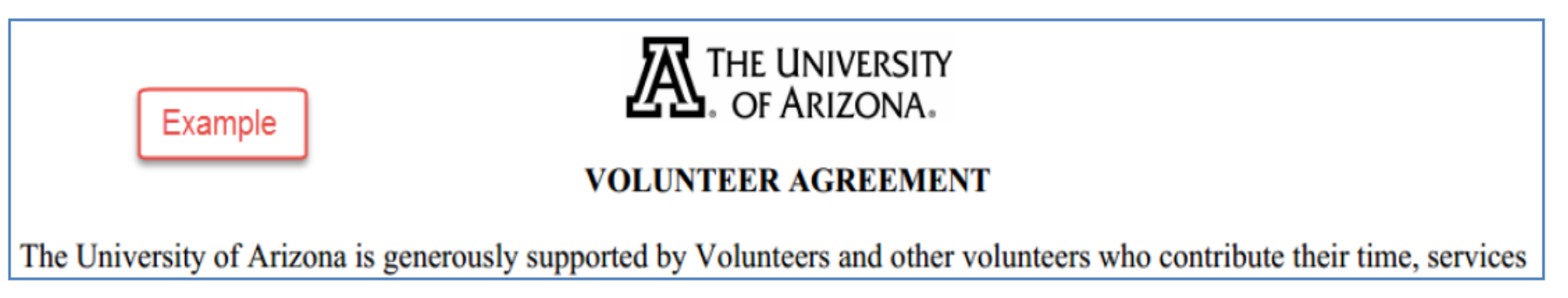

#### Select the personal information

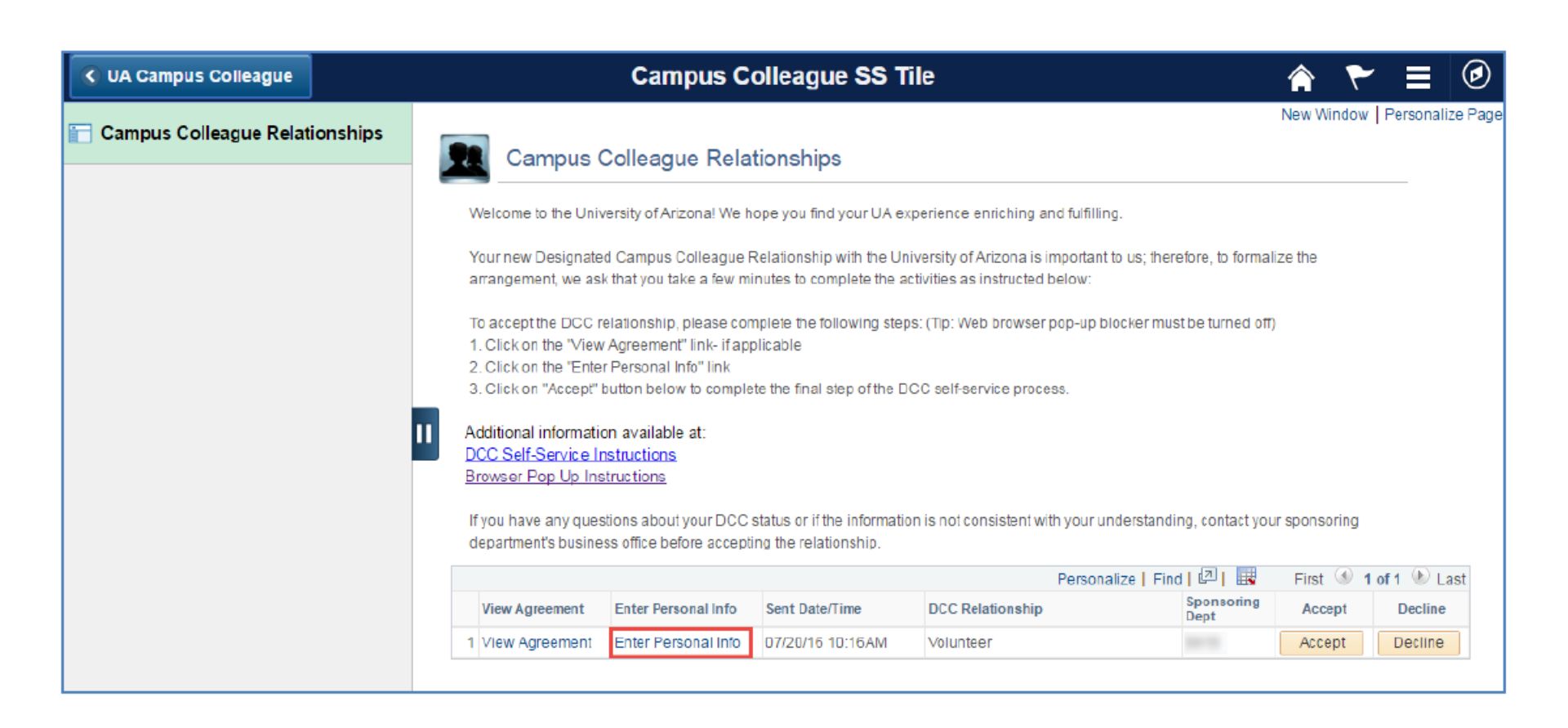

# Enter or change personal information as needed

 Change country if you live outside the US

 Select edit address

| Campus Colleague SS Tile       | Campus Colleague SS Tile 🛛 🔺 🏲                                                                                                    | ∎ Ø          |
|--------------------------------|----------------------------------------------------------------------------------------------------|--------------|
| Campus Colleague Relationships | Manage Campus Colleague Request                                                                                                    | New Window * |
|                                | Transaction: Transaction Status: Waiting for DCC<br>Emplid: Wilber Wildcat<br>Email Sent                                                                                          |              |
|                                | *Start Date: *Expiration Date:<br>*DCC Type: Volunteer                                                                                                    |              |
|                                | DCC Category. Departmental Volunteers Annual Review - UA Vitae "Sponsor Deptid"                                                                                                   |              |
|                                | Person Information                                                                                                    |              |
|                                | First Name: Willber Gender:<br>Middle Name: Date of Birth<br>Last Name: Wildcat                                                                                                   |              |
|                                | "Personal Email:<br>UA Directory Phone:                                                                                                    |              |
|                                | Sponsor/Building Information                                                                                                    |              |
|                                | *UA Stat Emplid: Phone Email:                                                                                                    |              |
|                                | Emplo of the UA cost who will arest and solution derivate performed.<br>Building: Room:                                                                                           |              |
|                                | Will the visitor be collaborating on research activities with a UA faculty member or research scientist? See No                                                                   |              |
|                                | Is the person a US Citizen or Permanent Resident? 🛞 Yes 💿 Ne                                                                                                    |              |
|                                | "Provide the dubes and responsibilities of this person's DCC relationship. (250 char)<br>The dubes and responsibilities force decivine appear on the DCC agreement of applicable) |              |
|                                | *Average Hours 10 Please indicate the average hours pervicel that services will be provided<br>Contact Information                                                                |              |
|                                | Address Information:<br>Address Type: Home<br>Country United States Change Country<br>Address Change Country                                                                      |              |

#### Edit address

| C UA Campus Colleague          | Campus Colleague SS Tile             | Â | ۲ |     | ٢      |
|--------------------------------|--------------------------------------|---|---|-----|--------|
| Campus Colleague Relationships | Edit Address                         |   |   | New | Window |
|                                | Country United States Change Country |   |   |     |        |
|                                | Address 1                            |   |   |     |        |
|                                | Address 2                            |   |   |     |        |
|                                | Address 3                            |   |   |     |        |
|                                | City State Q                         |   |   |     |        |
|                                | Postal                               |   |   |     |        |
|                                | County                               |   |   |     |        |
|                                | OK Cancel                            |   |   |     |        |

• Select OK when all the red areas are filled in

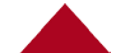

#### **Enter Phone numbers**

| Contact Information            |                |               |                              |
|--------------------------------|----------------|---------------|------------------------------|
| Address Information:           |                |               |                              |
|                                | Address Ty     | pe: Home      |                              |
| Country United States          | Change Country |               | _                            |
| Address                        |                | Edit Address  | <= Click link to add Address |
|                                |                |               |                              |
|                                |                |               |                              |
| Phone Numbers:                 |                |               |                              |
| *Phone Type                    |                | Preferred 🛨 🗕 |                              |
| Emorgonou Contact Information  |                |               |                              |
| Emergency Contact Information: |                |               |                              |
| tContact Name                  |                |               |                              |
| Contact Name                   |                | 2 Destaured   |                              |
| *Phone                         |                | Preterred     |                              |

- Select Mobile or Home using the magnify glass icon
- Enter phone number (XXX)XXX-XXXX
- Use the + sign to add more phone numbers
- Provide an emergency contact: name and phone number

# **Additional information**

| Additional Information                                                                                                    |                             |
|----------------------------------------------------------------------------------------------------|-----------------------------|
| *Highest Education Level Not Indic V                                                                                                    |                             |
| *Have you ever worked in a paid position for the University of Arizona? Ves No                                                                                                    |                             |
| If yes, what department(s)?                                                                                                    | Date                        |
| Under what name, if different                                                                                                    |                             |
|                                                                                                    |                             |
| Note: Certain DCC relationships are subject to successful background checks. Additional information may be red                                                                                 | quired from Human Resources |
| *Have you ever been convicted of or plea bargained to a misdemeanor offense? Ves No                                                                                                    | J                           |
| If yes, you must provide criminal conviction information and dates: (You are responsible for knowing traffic<br>violations or other citations received that were classified as a misdemeanor.) |                             |
|                                                                                                    |                             |
|                                                                                                    |                             |
| *Have you ever been convicted of or plea bargained to a felony offense? Ves No                                                                                                    |                             |
| If yes, you must provide criminal conviction information and dates: (You are responsible for knowing traffic<br>violations or other citations received that were classified as a felony.)      |                             |
|                                                                                                    |                             |
|                                                                                                    |                             |

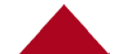

#### Submit (save) your personal data

- The Submit button is on the bottom left side of the page
- Save before exiting so you don't have to do this again!!!!

 When you save, the Campus Colleague Relationship page will open again

| affirm and promise of | acknowledge that as a non-employee, I serve at the pleasure formation provident of the continuation and can be terminated at any time, without caus | rided on this form is accurate to the best of my knowledge. I also<br>to the University and my relationship with the University carries n<br>se, without notice and without recourse. |
|-----------------------|----------------------------------------------------------------------------------------------------|----------------------------------------------------------------------------------------------------|
| Approve:              |                                                                                                    |                                                                                                    |
| save:                 | Submit                                                                                                    | Exit                                                                                                    |

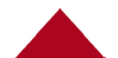

# Signing the agreement that you read earlier

| 🔇 UA Campus Colleague          | Campus Colleague SS Tile 🛛 🏫 🏲 🗮 🕻                                                                                                    | 9    |  |  |  |  |
|--------------------------------|----------------------------------------------------------------------------------------------------|------|--|--|--|--|
| Campus Colleague Relationships | New Window   Personalize F                                                                                                    | 'age |  |  |  |  |
|                                | Welcome to the University of Arizonal We hope you find your UA experience enriching and fulfilling.<br>Your new Designated Campus Colleague Relationship with the University of Arizona is important to us; therefore, to formalize the                                                                                                    |      |  |  |  |  |
|                                | arrangement, we ask that you take a few minutes to complete the activities as instructed below:<br>To accept the DCC relationship, please complete the following steps: (Tip: Web browser pop-up blocker must be turned off)<br>1. Click on the "View Agreement" link- if applicable<br>2. Click on the "Enter Personal Info" link<br>3. Click on "Accept" buttes before the semicle the final step of the DCC self semice present. |      |  |  |  |  |
|                                | Additional information available at:<br>DCC Self-Service Instructions<br>Browser Pop Up Instructions                                                                                                    |      |  |  |  |  |
|                                | If you have any questions about your DCC status or if the information is not consistent with your understanding, contact your sponsoring department's business office before accepting the relationship.                                                                                                    |      |  |  |  |  |
|                                | Personalize   Find   (2)   III First (1) 1 of 1 (1) Last                                                                                                    |      |  |  |  |  |
|                                | View Agreement Enter Personal Info Sent Date/Time DCC Relationship Dept Accept Decline                                                                                                    |      |  |  |  |  |
|                                | 1 View Agreement Enter Personal Info 07/20/16 10:16AM Volunteer Accept Decline                                                                                                    |      |  |  |  |  |

• Select the Accept button

#### View or print your information

 Once you have accepted the agreement terms, you can view (and print) either the personal information or the agreement for your records

|                  |                    |                 | Personalize   Find   🖾   🛗 | First 📧 1 of 1 🕨 Last |
|------------------|--------------------|-----------------|----------------------------|-----------------------|
| View Agreement   | View Personal Info | Sent Date/Time  | DCC Relationship           | Sponsoring<br>Dept    |
| 1 View Agreement | View Personal Info | 09/11/14 9:08AM | Volunteer                  | 0020                  |

Congratulations!! You are now an official Designated Campus Colleague of The University of Arizona!!

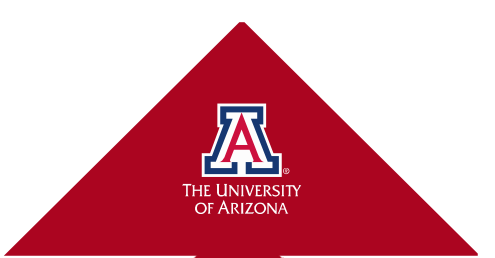